# 企业排污许可证网络申报流程

- 登录"全国排污许可证管理信息平台-公开端", 在"法规标准"寻找所属行业的"排污许可证申请与核发技术规范;
- 然后点击"网上申报" 注册账户(请牢记账户名称和密码),注册后进行网上申报。
- 网址:http://permit.mee.gov.cn/permitExt/defaults/default-index!getInformation.action
- 最好使用IE9以上的浏览器打开网站,避免填报时附件无法上传的情况。

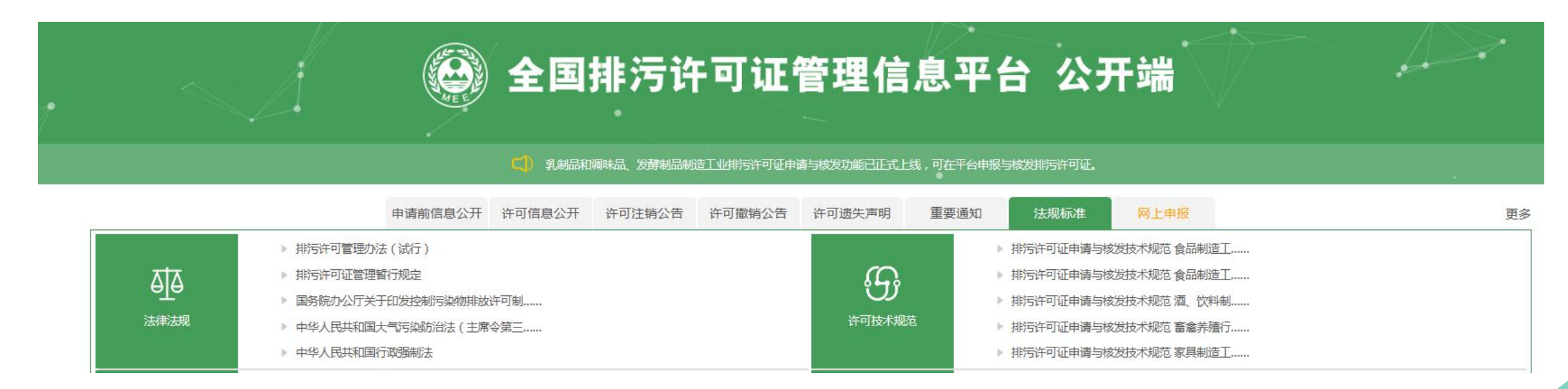

## ● 点击"注册"按钮,进入注册账号的界面

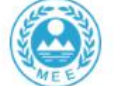

全国排污许可证管理信息平台-企业端

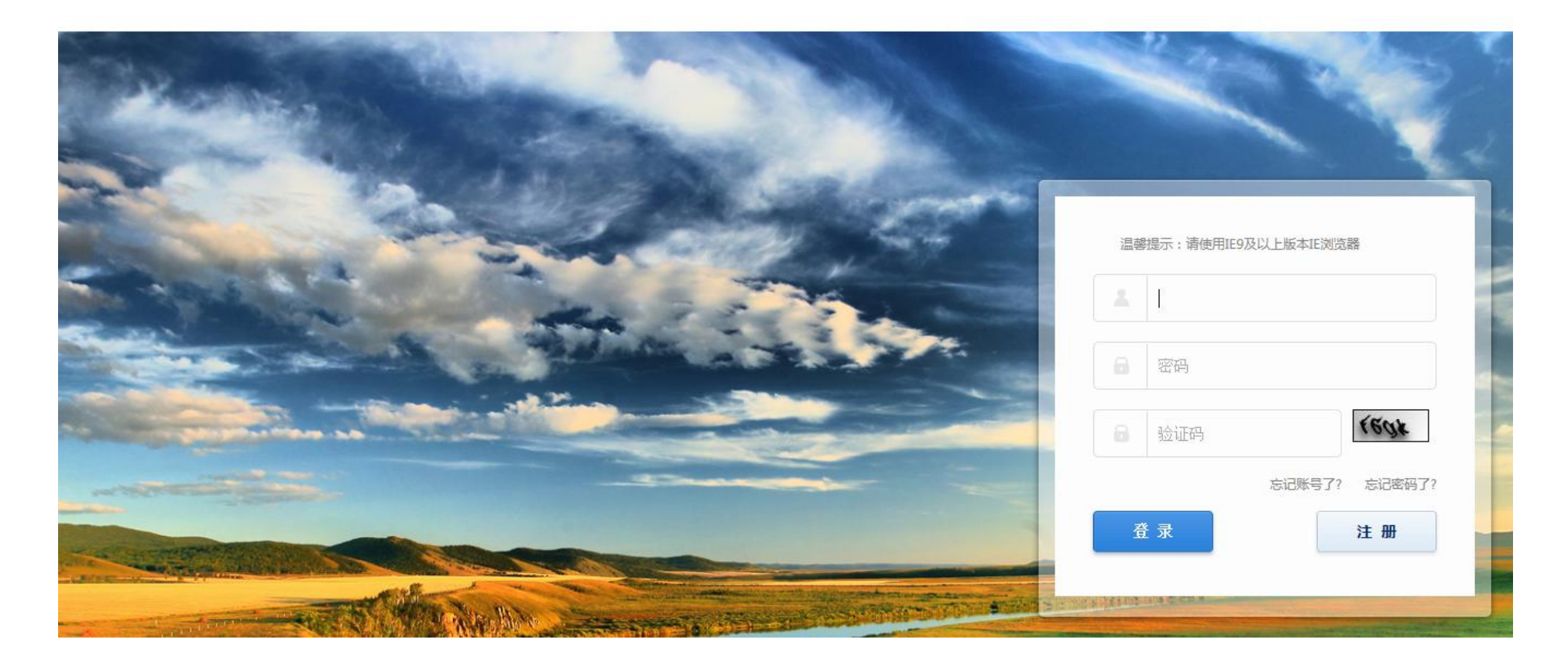

● 进入注册界面以后,根据企业营业执照开始申请企业的账号,请牢记自己的账号和密码。

| 🚱 全国排污许可证管理信息平台-企业端                                          |                                          |
|--------------------------------------------------------------|------------------------------------------|
|                                                              | * 总公司统一社会信用代码                            |
| ※ 次迎注册国家排污许可申请子系统                                            | 请填写总公司统一社会信用代码,若没有请填写"/"                 |
| 注册说明:同一法人单位或其他组织所有,位于不同地点的单位,请分别注册申报账号,进行许可申报。请勿重复注册申报账号。    | * 用户名                                    |
| * 申报单位名称                                                     | 6-18个字符,可使用字母、数字、下划线                     |
| 清道写由报单位名称,若是分厂清道写分厂名称                                        | *密码                                      |
| * 总公司单位名称<br>共用统一社会信用代码位于不同生产经营场所的单位,请填写统一社会信用代码对应单位名称(总厂名称) | 8-18个字符,必须包含大小写字母和数字的组合,可以包含特殊符号\~!@#^*_ |
| * 注册地址                                                       | * 确认密码                                   |
| 以下信息清道写生产经营场所所在地基本信息                                         | 8-18个字符,必须包含大小写字母和数字的组合,可以包含特殊符号\~!@#^*_ |
| * 生产经营场所地址                                                   |                                          |
| * 邮编                                                         | * 电子邮箱                                   |
| * 省份选择 ==请选择省份== 🔽                                           | 邮箱用户找回密码,请确保填写正确的邮箱                      |
| ★城市选择 ==请选择城市== ▼                                            | 备注                                       |
| * 区县选择 ==请选择区县== ✔                                           | * 统一社会信用代码/组织机构代码/                       |
| * 流域选择 ==请选择流域== V                                           | 营业执照注册号                                  |
| * 行业美别 选择行业                                                  | 只能上传png,gif,jpg,jpeg,jps格式的图片文件          |
| 其他行业类别 选择行业                                                  |                                          |
| 水处理行业请选择D462污水处理及其再生利用                                       | * 验证码                                    |
| 锅炉行业请选择D443热力生产和供应                                           | fHXT                                     |
| 请选择填写一个企业主要行业关别                                              |                                          |
| *代码类型 <ul> <li>统一社会信用代码</li> <li>组织机构代码/营业执照注册号</li> </ul>   | 立即注册                                     |
| * 统一社会信用代码                                                   |                                          |

●完成注册后,返回首页,点击"网上申报",进入界面后,输入企业的账号及密码,进行 登录。

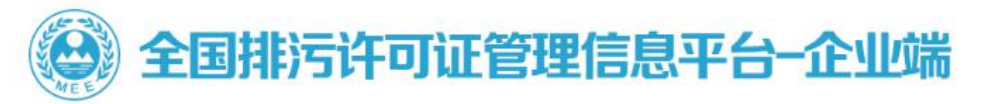

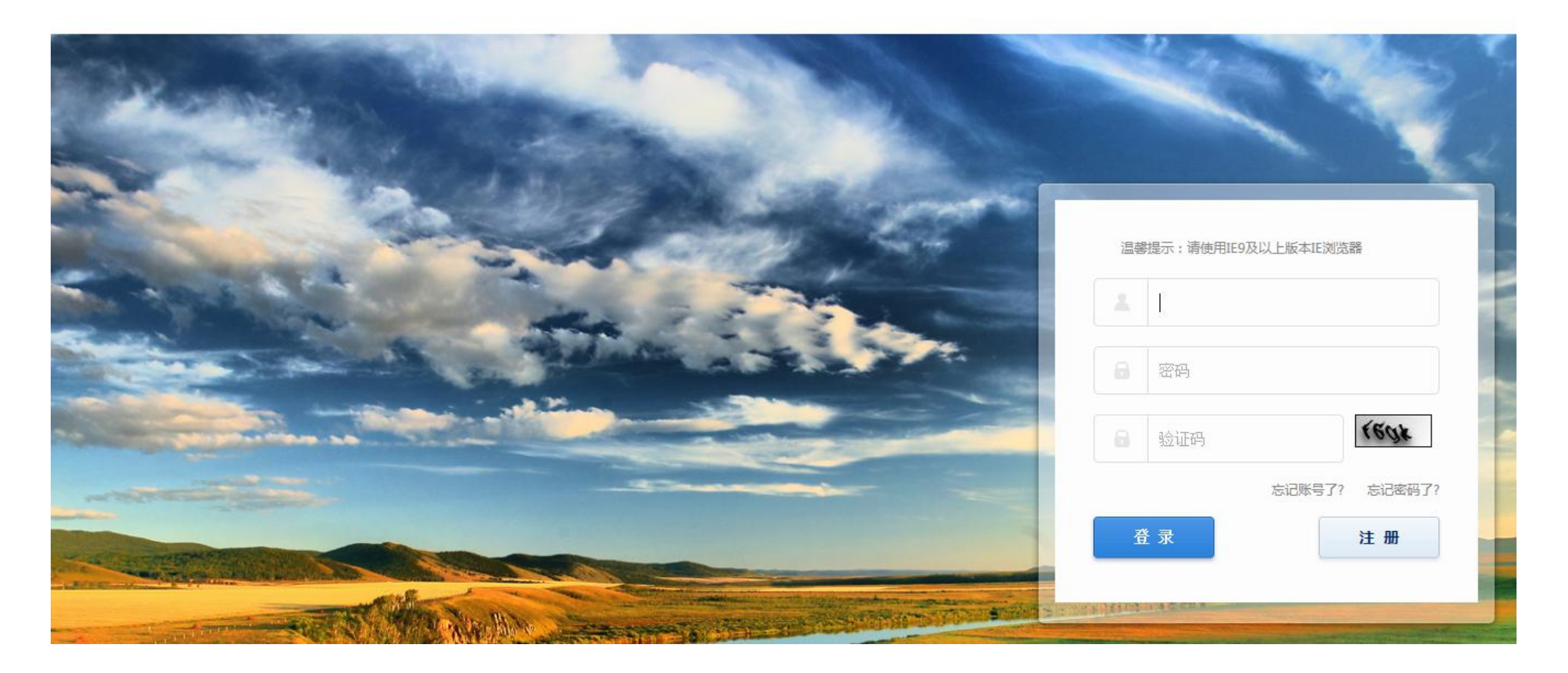

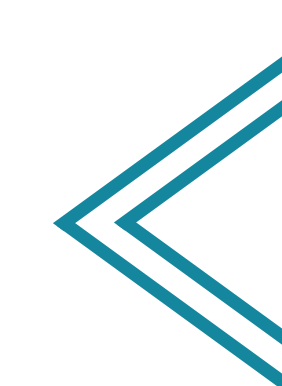

# ●登录后进入此界面,点击 "许可证申请";然后点 击"首次申请"

### 🚱 全国排污许可证管理信息平台-企业端

| 首页>业务办理             |                   |             |                                      |   |
|---------------------|-------------------|-------------|--------------------------------------|---|
| 环境影响评价              |                   |             |                                      |   |
|                     |                   |             |                                      |   |
| 环评申报 (试用)           | 自主验收              |             |                                      |   |
| 许可证业务               |                   |             |                                      |   |
|                     |                   |             |                                      |   |
| 许可证申请               | 许可证变更             | 许可证延续       | 许可证补                                 | か |
|                     | <b>E</b> 0        | NEWS        |                                      |   |
| 涉重登记                | 排污登记              | 信息公开        |                                      |   |
| ()<br>首页 > 业务办理 > ) | 国排污许可证管理信息平台      | 台-企业端       |                                      |   |
|                     |                   | 许可证由请       |                                      |   |
|                     |                   | (1.3 m-1.43 |                                      |   |
|                     |                   |             |                                      |   |
|                     |                   |             |                                      |   |
|                     | 首次申请              |             | 补充申请                                 |   |
|                     | 适用于首次在本系统中申请排污许可证 | ji<br>1     | 5用于已在本系统中申请排污许可证<br>3需要补充申请不同行业的内容情况 |   |
|                     |                   |             |                                      |   |

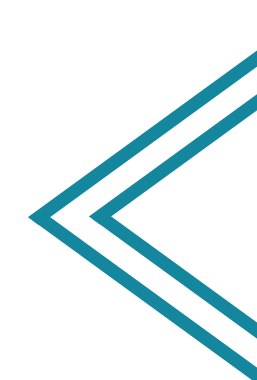

●然后点击"我 要申报",进 入如图所示的 界面,企业根 据自己的实际 情况,对照行 业技术规范, 逐一填报各个 表格里的相应 内容。

| ■ 企业填报信息             |   | □ 当前位置:排污单位基本情况-排污单位基本信息 |  |
|----------------------|---|--------------------------|--|
| 阅读填报指南               |   | 1、排污单位基本信息               |  |
| 排污单位基本情况             | ~ |                          |  |
| 排污单位登记信息-主要产品及产能     | ~ | 是否需改正:                   |  |
| 排污单位登记信息-主要产品及产能补充   | ~ |                          |  |
| 非污单位登记信息-主要原辅材料及燃料   | ~ | 排污计可亚官理关划:               |  |
| 非污单位登记信息-排污节点及污染治理设施 | ~ | 单位名称:                    |  |
|                      |   | 注册地址:                    |  |
| 大气污染物排放信息-排放口        | ~ | 生产经营场所地址:                |  |
| 大气污染物排放信息-有组织排放信息    | ~ | 邮政编码:                    |  |
| 大气污染物排放信息-无组织排放信息    | ~ | 行业类别:                    |  |
|                      |   | 其他行业类别:                  |  |
| 大气污染物排放信息-企业大气排放总许可量 | ~ | B.740-2                  |  |
| 水污染物排放信息-排放口         | ~ | 是召投产:                    |  |
| 水污染物排放信息-申请排放信息      | ~ | 投产日期:                    |  |
| 固体废弃物污染物排放信息-申请排放信息  | ~ | 生产经营场所中心经度:              |  |
| 环境管理要求-自行监测要求        | ~ | 生产经营场所中心纬度:              |  |
| 环境管理要求-环境管理台账记录要求    | ~ | 组织机构代码:                  |  |
| 地方生态环境主管部门依法增加的内容    | ~ | 统一社会信用代码:                |  |
|                      |   | 法定代表人(主要负责人):            |  |
| 相关附件                 | ~ | 技术负责人:                   |  |
| 提交申请                 | ~ | 固定电话:                    |  |
|                      |   | 移动由迁·                    |  |

填报完"水污染物排放信息—申请排放信息"表后,会出现下图所示的对话框,提示企业可以进行排污许可申请前信息公开,公开时间不少于五个工作日,公开期间前十张表格无法进行改动。(简化管理企业直接按取消按钮即可,无需进行公开)

| 企业填报信息                                           | □ 当前位置:排污单位基本情况-排污单位基本信息                         |      |  |  |  |
|--------------------------------------------------|--------------------------------------------------|------|--|--|--|
| 减填报指南                                            | ● 注: **为必须顶、没有相应内容的清清写 "于" 动 "」"                 | tith |  |  |  |
| 防单位基本情况-排污单位基本信息 🗸 🗸                             |                                                  |      |  |  |  |
| 污单位基本情况-主要产品及产能 🖌 🗸                              | 来自网页的消息                                          |      |  |  |  |
| 污单位基本情况。主要原辅材料及燃料 🖌                              | 一时由动观察地。动观观中中心,出现来及而中的                           |      |  |  |  |
| #诺里位基本情况-排污节点及污染治理设施✓ 根据您填写的内容,您已可以在线发布许可申请前信息公开 |                                                  |      |  |  |  |
| 气污染物排放信息-排放口                                     | ▶ 内容,您可在"信息公开"模块,点击"许可申请前信息公 調                   |      |  |  |  |
| 气污染物排放信息-有组织排放信息 🗸                               | 开发布"按钮,填写公开起止日期,进行信息发布。                          |      |  |  |  |
| 气污染物排放信息-无组织排放信息 🗸                               | 川内部资料。部评估中心招致并中可措                                | E排   |  |  |  |
| 气污染物排放信息-企业大气排放总许可量                              | 确定取消                                             | 京行   |  |  |  |
| 污染物排放信息-排放口                                      |                                                  | .12  |  |  |  |
| 污染物排放信息-申请排放信息 🗸 🗸                               | 生产经营场所中心经度: 116 度 28 分 40.66 秒 洗择 * 生产经营场所中心经度坐标 |      |  |  |  |
| ·····································            | l污单位基本信息 产排污环节及污染防治设施。MAPPOHRAM                  |      |  |  |  |
| 综合理要求-环境管理台新记录要求 "                               |                                                  |      |  |  |  |
| 拟申请的许                                            | F可事项后,系统自动提示可进行申请前信息公开。                          |      |  |  |  |

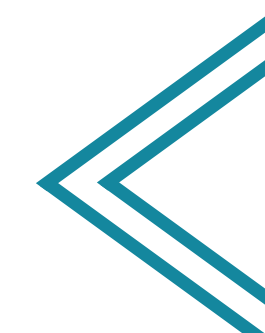

排污单位登录"全国排污许可证管理信息平台-公开端",在申报指南附件资料可下载/ 《排污许可证申领信息公开情况说明表》和《企业守法承诺书》模板文件,线下填写完 成后扫描上传系统。

|                                                       |                 | - Ø#                             | 报指南 ——               |                                       |       |
|-------------------------------------------------------|-----------------|----------------------------------|----------------------|---------------------------------------|-------|
| 平台可以查询排污单位许可后信息公开内容,包括排污单位排口                          | 立置、数量、排放方式、排放去向 | ]、排放污染物种类、排放浓度                   | 實限值、排放星和排放污染物执行      | 行标准等信息。同时,排污单位可登录本平台网上申报排污许可相关行政审批事项。 | <br>س |
| 1 排污单位登录本平台,点击导航栏"网上申报"按钮,进入                          | 国家排污许可申请子系统;    |                                  | ④ 请按照《技术规范》 要        | 要求填写申请表格,并上传相关材料附件;页面提示供参考;           |       |
| 2 排污单位首次使用系统,需自行注册账户,并用此账户登录、办理排污许可所有申报审批事项;          |                 | ⑤ 申报过程中可在"业务办理-信息公开"模块进行申请前信息公开; |                      |                                       |       |
| 3 首次申报进入"业务办理-许可证申请"模块,点击"我要申报"按钮,开始网上申报;可以查看已有业务的申报状 |                 | 6 填报完成后,点击"提交"按钮,完成本次申报;         |                      |                                       |       |
| 态;                                                    | 5;              |                                  | 7 提交成功后,可以查看审批状态和结果; |                                       |       |
|                                                       |                 |                                  | ⑧原则上一次申报,一派          | ₹─数,一数多用,减少重复申报。                      |       |
|                                                       | 1               | 2                                | 3                    |                                       |       |
|                                                       | 注册              | 登录                               | 申请                   | していた。<br>提交                           |       |
|                                                       |                 |                                  |                      |                                       |       |

#### 联系方式:

热线电话:010-84756803(面向环保部门) 010-84756825(面向企业)

咨询邮箱:pwxk@acee.org.cn

技术规范交流(QQ群):

#### 附件资料:

₩ 排污许可证申领信息公开情况说明表(样本)

w 承诺书(样本)-20180824新

W 排污许可证申请表(试行)

完成全部表格填报后,点击"提交申请",进入下图界面后,点击"生成排污许可证申 请表",下载文档版的申请表,与其他需要的纸质版申请材料一起拿到环保部门进行审 核。

### 注意:环保部门线下审核通过,同意企业网上提交后,方可点击"提交",提交审批级别选择"市"。

| ■ 企业填报信息             |     | 当前位置:提交申请                                                                                     |                                                                                                    |                                                       |  |  |
|----------------------|-----|-----------------------------------------------------------------------------------------------|----------------------------------------------------------------------------------------------------|-------------------------------------------------------|--|--|
| 阅读填报指南               |     | 1、守法承诺确认                                                                                      |                                                                                                    |                                                       |  |  |
| 排污单位基本情况             | ~   | 我单位已了解《排污许可管理办法(试行)》及其他相关文件规定,知晓本单位的责任、权利和义务。我单位不位于法律法规规定禁止建设区域内,不存在依法明令淘汰或者立即淘汰的落后生产工艺装备、落后产 |                                                                                                    |                                                       |  |  |
| 简化管理的气体燃料锅炉排污单位登记信息  | 445 | 对所提交排污许可证申请材料的完整性、真实性和合:<br>公开环境信息。在排污许可证有效期内,国家和地方                                           | 法性承担法律责任。 我单位将严格按照排污许可证的规定排放污染物、规范运行管理、运行维护污染防治设施<br>污染物排放标准、总量控制要求或者地方人民政府依法制定的限期达标规划、重污染天气应急预案发生变化时 | 开展自行监测、进行台账记录并按时提交执行报告、]<br>,我单位将积极采取有效措施满足要求,并及时申请变到 |  |  |
| 排污单位登记信息-主要产品及产能     |     | 污许可证。一旦发现排放行为与排污许可证规定不符<br>特批承诺。                                                              | ,将立即采取措施改正并报告生态环境主管部门。我单位将自觉接受生态环境主管部门监管和社会公众监督,;                                                     | 四有违法违规行为,将积极配合调查,并依法接受处罚。                             |  |  |
| 排污单位登记信息-主要产品及产能补充   | 441 | יקעעיאש •                                                                                     |                                                                                                    |                                                       |  |  |
| 排污单位登记信息-主要原辅材料及燃料   | 444 |                                                                                               |                                                                                                    |                                                       |  |  |
| 排污单位登记信息-排污节点及污染治理设施 | 443 | Z、提父信息<br>单位名称:                                                                               | 行业类别                                                                                                  |                                                       |  |  |
| 大气污染物排放信息-排放口        | 444 | 组织机构代码:                                                                                       | 统一社会信用代码                                                                                              |                                                       |  |  |
| 大气污染物排放信息-有组织排放信息    | 441 | 注册地址:                                                                                         | 生产经营场所地址                                                                                              |                                                       |  |  |
| 大气污染物排放信息-无组织排放信息    | 444 | 申请日期:                                                                                         | 提交审批级别                                                                                                | : 市 🗸 *                                               |  |  |
| 大气污染物排放信息-企业大气排放总许可量 |     |                                                                                               |                                                                                                    |                                                       |  |  |
| 水污染物排放信息-排放口         | 443 | 文书:                                                                                           | 生成排污许可证申请表                                                                                            |                                                       |  |  |
| 水污染物排放信息-申请排放信息      | 445 |                                                                                               | 提交                                                                                                    |                                                       |  |  |
| 固体废弃物污染物排放信息-申请排放信息  | 444 |                                                                                               |                                                                                                    |                                                       |  |  |
| 环境管理要求-自行监测要求        | 444 |                                                                                               |                                                                                                    |                                                       |  |  |
| 环境管理要求-环境管理台账记录要求    | 447 |                                                                                               |                                                                                                    |                                                       |  |  |
| 地方生态环境主管部门依法增加的内容    | 444 |                                                                                               |                                                                                                    |                                                       |  |  |
| 相关附件                 | *** |                                                                                               |                                                                                                    |                                                       |  |  |
| 提交申请                 |     |                                                                                               |                                                                                                    |                                                       |  |  |
|                      |     |                                                                                               |                                                                                                    |                                                       |  |  |

## 注意:承诺书以及排污口规范化的情况说明这两个文件,必须有法人的亲笔签字以及单位公章。

排污许可证申请材料清单(初审材料)

排污许可证申请材料分为电子件和纸质件,企业先在"全国排污许可管理信息平台公开端"填报,(先不要在

系统上提交),在"全国排污许可管理信息平台公开端"下载、打印、装订、盖章。

| 序号  | 资料名称                                                        | 说明                                      |  |  |  |
|-----|-------------------------------------------------------------|-----------------------------------------|--|--|--|
| 第一本 |                                                             |                                         |  |  |  |
| 1   | 排污许可证申请表 (国家平台网站上下载—-不带条形码)                                 | <b>原件,必要件。</b> 重点管理和简化管理均需提供。           |  |  |  |
|     | 第二本                                                         |                                         |  |  |  |
| 2   | 排污单位法宝代表人或者主要负责人签字并加盖单位公章的承诺书(标准格式和内容)                      | <b>原件,必要件。</b> 重点管理和简化管理均需提供。           |  |  |  |
| 3   | 排污许可证申请前作息公开情况说明表 (标准格式和内容)                                 | <b>原件,必要件。</b> 重点管理和简化管理均需提供。           |  |  |  |
| 4   | 自行监测方案                                                      | <b>原件,必要件。</b> 重点管理和简化管理均需提供。           |  |  |  |
| 5   | 排污单位有关排污口规范化的情况说明                                           | <b>原件,必要件。</b> 重点管理和简化管理均需提供。           |  |  |  |
| 6   | 建设项目环境影响评价文件审批文号,或者按照有关国家规定经地方人民政府依法处理、<br>整顿规范并符合要求的相关证明材料 | <b>原件,必要件。</b> 重点管理和简化管理均需提供。           |  |  |  |
| 7   | 生产工艺流程图                                                     | <b>原件,必要件。</b> 重点管理和简化管理均需提供。           |  |  |  |
| 8   | 总平面布置图(包含厂区布局、废水废气排污口位置、雨污管网)                               | <b>原件,必要件。</b> 重点管理和简化管理均需提供。           |  |  |  |
| 9   | 申请年排放量限值计算过程                                                | <b>原件,必要件。</b> 重点管理和简化管理均需提供。           |  |  |  |
| 10  | 2016年以来环境保护相关行政处罚文件                                         | 复印件,非必要件。重点管理和简化管理在申报时<br>如有则提供,没有则不提供。 |  |  |  |
| 11  | 排入污水处理厂纳管协议                                                 | 复印件,非必要件。重点管理和简化管理在申报时<br>如有则提供,没有则不提供。 |  |  |  |

| 22 C                                 |                                         |                               |  |  |  |
|--------------------------------------|-----------------------------------------|-------------------------------|--|--|--|
| 12                                   | 在线监测仪器设备情况                              | 复印件,非必要件。重点管理和简化管理在申报时        |  |  |  |
|                                      | (验收报告,比对监测报告等)                          | 如有则提供,没有则个提供。                 |  |  |  |
| 12                                   | 委托第三方填报说明                               | 复印件,非必要件。重点管理和简化管理在申报时        |  |  |  |
| 15                                   | (第三方公司名称,联系人、联系电话)                      | 如有则提供,没有则不提供。                 |  |  |  |
| 1.4                                  | 入河排法口设署证明材料                             | 复印件,非必要件。重点管理和简化管理在申报时        |  |  |  |
| 14                                   | 八祖 11175 中 以且 Ш 9717 科                  | 如有则提供,没有则不提供。                 |  |  |  |
| 第三本                                  |                                         |                               |  |  |  |
| 1 -                                  | 环境影响评价报告书、或环境影响评价报告表、或环境影响评价登记表、或环境影响评价 | <b>百代 必要化</b> 重占管理和简化管理均零提供   |  |  |  |
| 51                                   | 备案文件。(包含所有项目)                           | <b>冰叶,五安叶。</b> 至然自建和间化自建均而徙去。 |  |  |  |
| 第四本                                  |                                         |                               |  |  |  |
| 10                                   | 建设项目竣工环境保护政计划(包含砾石项目)                   | 复印件,非必要件。重点管理和简化管理在申报时        |  |  |  |
| 10                                   |                                         | 如有则提供,没有则不提供。                 |  |  |  |
| 备注: 企业如果没有资料 6 和 15, 需自行提供限时改正方案承诺书。 |                                         |                               |  |  |  |

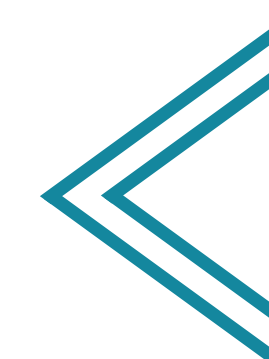